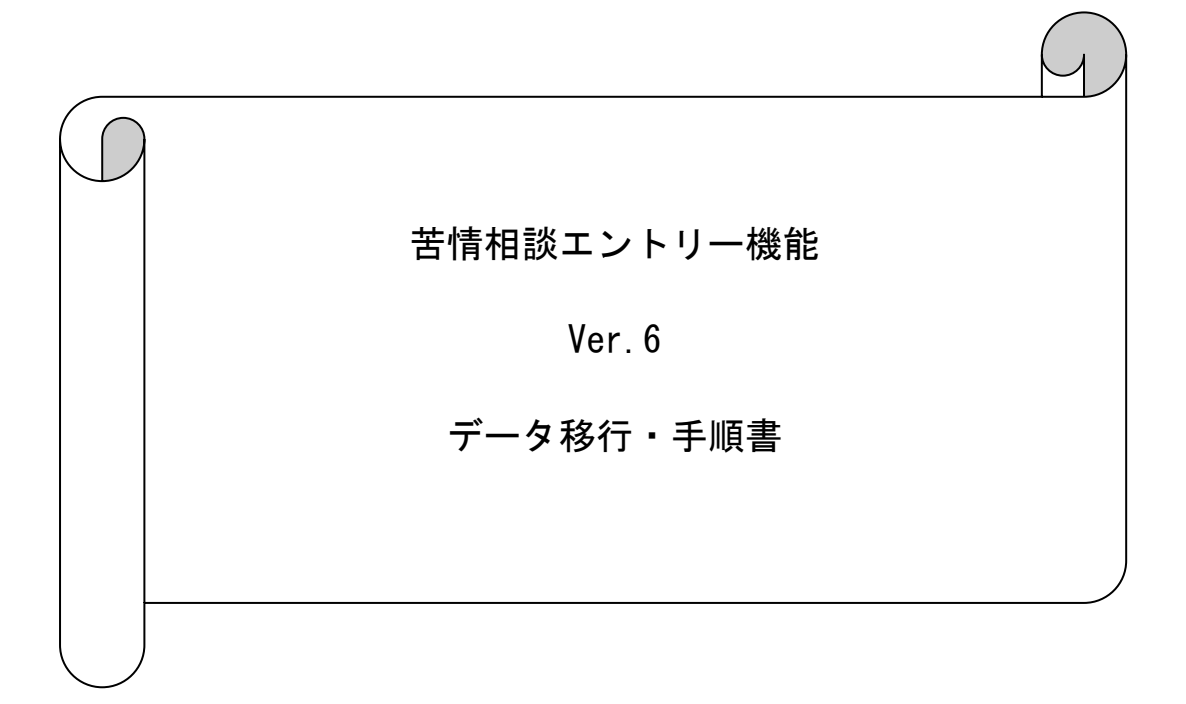

## はじめに

本資料は、現在使用されているパソコンの苦情相談エントリー機能のデータ(設定情報、 入力データ、作成済データ等)を、他のパソコンへ移行する手順について説明したもので す。

※ 新しくパソコンを購入し、同端末にそれまで使用していた端末での苦情相談エントリ 一機能のデータを引き継ぎたい場合等に本手順を実施してください。

※ 本手順ではデータ移行の際に、MO等のリムーバブル媒体を使用します。

| 日 | 次   |
|---|-----|
|   | ークへ |

# 1. 概要

| 1. | 1  | データ移行手順概要 ・・・・・・・・・・・・・・・・・・・・・・・・・・・・・・・・・・・・ | 3 |
|----|----|------------------------------------------------|---|
|    |    |                                                |   |
| 2. | 移行 | テ手順                                            |   |
| 2. | 1  | データ移行元パソコンのバージョン確認 ・・・・・・・・・・・・                | 4 |
| 2. | 2  | 苦情相談エントリー機能のインストール ・・・・・・・・・・・・・・              | 5 |
| 2. | З  | データ移行先パソコンのバージョン確認 ・・・・・・・・・・・・・               | 6 |
| 2. | 4  | データの退避 ・・・・・・・・・・・・・・・・・・・・・・・・・・              | 8 |
| 2. | 5  | データの復元 ・・・・・・・・・・・・・・・・・・・・・・・・・・・             | 9 |

#### 1. 概要

1. 1 データ移行手順概要

以下の手順でデータ移行の作業を行います。

データ移行先パソコン

データ移行元パソコン

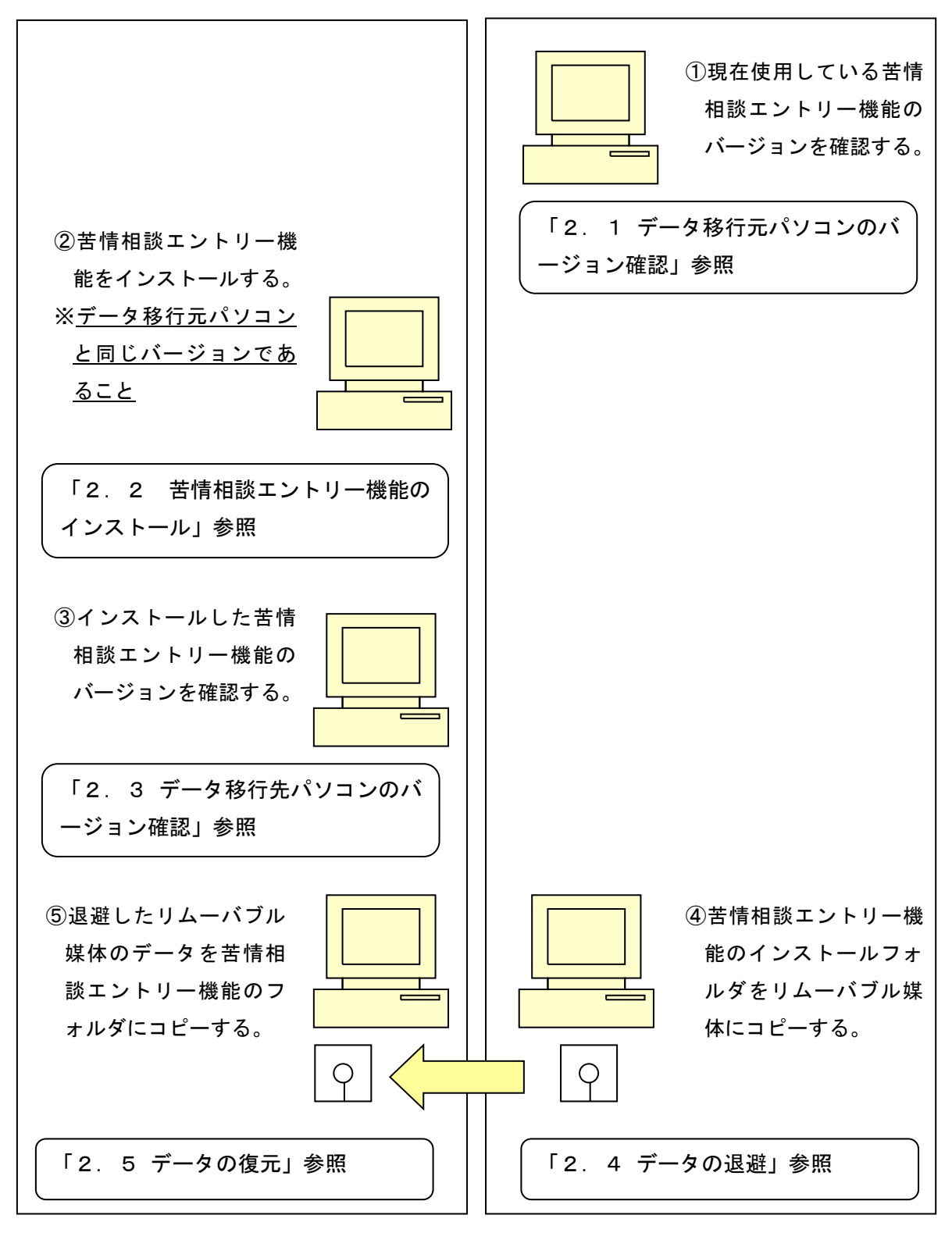

### 2. 移行手順

- 2. 1 データ移行元パソコンのバージョン確認
  - ① データ移行元パソコンの苦情相談エントリー機能を起動します。
  - ② ツールバーの [ヘルプ(H)] →[バージョン情報(A)]を選択します。

| アイル(P) オブシジ(P)       パーブジジ(提供(A))       アェロ同       ファイル作成       デーク制油         ● ① 介護保険書:123.65       ● 一 作成海データ       アイル作成       デーク制油         ● ② 介護保険者:123.65       ● ○ 一 作成海データ       ● ○ ○ ○ ○ ○ ○ ○ ○ ○ ○ ○ ○ ○ ○ ○ ○ ○ ○ ○ | 😢 苦情相談エントリー機能                                          |                | -         |     | × |
|----------------------------------------------------------------------------------------------------|--------------------------------------------------------|----------------|-----------|-----|---|
| 新規データ作成 ア                                                                                                    | ファイル(F) オブション(C ヘルプ(H)                                 |                |           |     |   |
| ●      ●                                                                                                    | 新規データ作成 デーパージョン情報(A) 条票EDL                             | り ファイル作成 データ削除 |           |     |   |
|                                                                                                    | □● 分 請保険者:123456 □● 相談内容記録票 兼 苦情申立書 ○ 入力データ □ (市成済データ) |                |           |     |   |
|                                                                                                    |                                                        |                | o 107 100 | 4.0 |   |

③ 表示された最終バージョン履歴の日付、バージョン情報をメモ等に記入してください。

| 1957 苦情相談エントリー機能 バージョン情報                            | × |
|-----------------------------------------------------|---|
| EXE名称<br>NCA01                                      |   |
| アプリケーションの説明<br>苦情相談エントリー機能                          |   |
| システムバージョン履歴<br> ******* 苦情相談エントリー機能 パージョン履歴 ******* | ^ |
| 日付 バージョン 変更点                                        |   |
| 2025/04/21 6.0.0 ・機器更改対応                            |   |
|                                                     | Υ |
|                                                     | _ |
| ок                                                  |   |
|                                                     |   |

- 2.2 苦情相談エントリー機能のインストール
- データ移行元パソコンと同じバージョンの苦情相談エントリー機能をデータ移行先 パソコンにインストールします。
   インストールの手順は苦情相談エントリー機能のインストールマニュアル(「国保中央 会 伝送ソフト(都道府県・市町村版) Ver.6 インストールマニュアル」)を参照して

ください。

注意

データ移行先パソコンへのインストールは必ずデータ移行元パソコンと同じドラ イブにインストールしてください。

 ② データ移行先パソコンの苦情相談エントリー機能を起動します。環境設定情報画面が 表示されますので、苦情相談エントリー機能の操作マニュアル(「苦情相談エントリー 機能 Ver.6マニュアル」の「2.インストール後の設定について」)に従い、ユーザ情 報(※)を追加して、苦情相談エントリー機能を終了します。
 ※次ページの手順「2.3 データ移行先パソコンのバージョン確認」を行うための 一時的なユーザ情報となります。本手順で設定したユーザ情報は以降の手順により データ移行元パソコンで設定していたユーザ情報に上書きされます。

- 2.3 データ移行先パソコンのバージョン確認
- ① データ移行先パソコンの苦情相談エントリー機能を起動します。
- ② メニューバーの [ヘルプ(H)] →[バージョン情報(A)]を選択します。

| 第 并使相称TNFIL操作                                                                                                    |                  | _  |       | × |
|----------------------------------------------------------------------------------------------------|------------------|----|-------|---|
|                                                                                                    |                  |    | -     | ~ |
| ファイル(F) オフション(D) ヘルフ(H)                                                                                                    |                  |    |       |   |
| 新規データ作成 エーイ バージョン情報(A) (県)                                                                                                    | 裏印刷 ファイル作成 データ削除 |    |       |   |
| <ul> <li>□●●●介譲保険者:123450</li> <li>□●●●和認内容記録票 兼 苦情申立書</li> <li>▲入力データ</li> <li>●●●和認内容記録票 兼 苦情申立書</li> <li>●●●●和認力方データ</li> </ul> |                  |    |       |   |
|                                                                                                    | 2019/07/         | 03 | 18:47 |   |

③ 表示された最終バージョン履歴の日付、バージョン情報がデータ移行元パソコンのメモ 等に記入した内容と同じであることを確認します。

| 19 苦情相談エントリー機能             | パージョン情報                            |      | × |
|----------------------------|------------------------------------|------|---|
| EXE名称<br>NCA               | 401                                |      |   |
| アフ <sup>゚リケーショ゙</sup><br>苦 | ンの説明<br>情相談エントリー機能                 |      |   |
| システム/<br>  *****           | くージョン履歴<br>*** 苦情相談エントリー機能 バージョン履歴 | **** | ~ |
| 日付                         | バージョン 変更点                          |      |   |
| 2025/04/21                 | 6.0.0 · 機器更改対応                     |      |   |
|                            |                                    |      | v |
|                            |                                    |      |   |
|                            |                                    | ок   |   |

④ データ移行先パソコンの苦情相談エントリー機能のバージョンが、データ移行元パソコンの苦情相談エントリー機能のバージョンと異なる場合、以下のいずれかの方法で同じバージョンに統一してください。

・データ移行先パソコンの苦情相談エントリー機能をバージョンアップする。

・データ移元元パソコンの苦情相談エントリー機能をバージョンアップする。

- 2. 4 データの退避
- データ移行元パソコンの苦情相談エントリー機能を起動している場合、終了させてください。
- データ移行元パソコンでリムーバブル媒体(MO等)をセットし、エクスプローラを起動します。

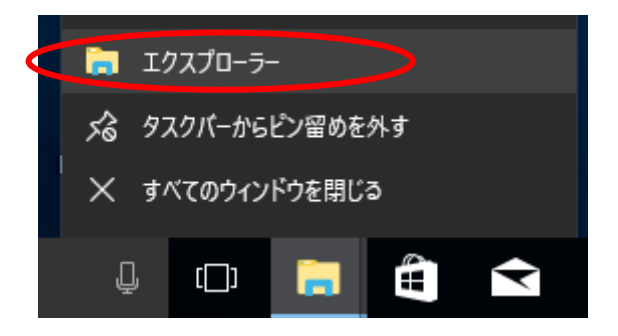

③ 苦情相談エントリー機能をインストールしたフォルダ(規定値は C:¥NCA01)を選択し、 マウスの右クリックで「コピー」を選択します。

| 🖓   , =   1                                             | VCA01                      |          |                   |                    |                                      |                 | _                               |                    | ×   |
|---------------------------------------------------------|----------------------------|----------|-------------------|--------------------|--------------------------------------|-----------------|---------------------------------|--------------------|-----|
| ファイル ホーム                                                | 共有 表示                      |          |                   |                    |                                      |                 |                                 |                    | ~ 🕐 |
|                                                         | 貼り付け ※ ショートカットの貼り付け        | 移動先 コピー先 | ×<br>削除 名前の<br>変更 | 新しい<br>フォルダー       | יייייייייייייייייייייייייייייייייייי | ) 🛄 🛱<br>⊽1 📝 級 | 聞く → 🔡 すべ<br>篇集 🔠 選択<br>夏歴 🔡 選択 | て選択<br>解除<br>の切り替え |     |
|                                                         | クリップボード                    | 整        | 理                 | 新規                 | ŧ                                    | 開く              | i i                             | 星択                 |     |
| $\leftrightarrow$ $\rightarrow$ $\checkmark$ $\uparrow$ | > PC > Windows (C:) > NCAG | )1 →     |                   |                    | ٽ ~                                  | NCAC            | 01の検索                           |                    | ٩   |
| > NAA01                                                 | <b>^</b> 名前 ^              |          | 更新日時              |                    | 種類                                   |                 | サイズ                             |                    | ^   |
| ✓ NCA01                                                 | 折りたたみ(A)                   |          | 2019/07/0         | 3 16:58            | ファイル フォル                             | ダー              |                                 |                    |     |
| > Csv                                                   | 🕀 Windows Defender でスキャンす  | ā        | 2019/07/0         | 3 16:58<br>3 16:58 | ファイル フォル<br>ファイル フォル                 | ダー<br>ダー        |                                 |                    |     |
| > List                                                  | 新しいウィンドウで開く(E)             |          | 2019/07/0         | 3 16:58            | ファイル フォル                             | 9-              |                                 |                    |     |
| > System                                                | クイック アクセスにピン留め             |          | 2003/03/          | 9 18:49            | アプリケーション                             | /拡張             | 108 KB                          |                    |     |
| > NKA01                                                 | 共有(H)                      | >        | 2004/05/0         | 4 2:53             | アプリケーション                             | /拡張             | 1,607 KB                        |                    |     |
| NPA01                                                   | 以前のバージョンの復元(V)             |          | 2013/11/2         | 7 12:00            | アプリケーション                             | /拡張             | 1,032 KB                        |                    |     |
| NEA01                                                   | ライブラリに追加(I)                | >        | 2019/05/          | 4 8:50             | アプリケーション                             | /拡張             | 1,040 KB                        |                    |     |
| Parflam                                                 | スタートにピン留めする(P)             |          | 2013/11/2         | 7 12:00            | アプリケーション                             | /拡張             | 2,709 KB                        |                    |     |
| PeriLogs                                                | 送る(N)                      | >        | 2019/05/          | 4 8:50             | アプリケーション                             | 仏張              | 3,084 KB                        |                    |     |
| > Program I                                             |                            |          | 2008/01/2         | 1 20:34            | アプリケーション                             | 仏張              | 64 KB                           |                    |     |
| > Program                                               | 切り収り(1)                    |          | 2004/09/          | 9 2:20             | アプリケーション                             | 小小花             | 1,036 KB                        |                    |     |
| > support                                               | JE-(C)                     |          | 2005/01/1         | 6 6 47             | アプリケーション                             | 小井建             | 40 ND                           |                    |     |
| > 🔥 temp                                                | 削除(D)                      |          | 2017/08/          | 8 10 28            | アプリケーション                             | 加速              | 54 KB                           |                    |     |
| > 🔤 Windows                                             | 名前の変更(M)                   |          | 2017/08/2         | 8 10:28            | アプリケーション                             | /拡張             | 4.881 KB                        |                    |     |
| > _ ユーザー                                                | 新規作成(X)                    | >        | 2004/09/2         | 9 2:23             | アプリケーション                             | が拡張             | 340 KB                          |                    | ~   |
| 26 個の項目                                                 | プロパティ(R)                   |          |                   |                    |                                      |                 |                                 |                    | ==  |

④ リムーバブル媒体(MO等)のドライブを選択し、マウスの右クリックで「貼り付け」
 を選択します。(上述③でコピーしたフォルダが格納されます)

- 2.5 データの復元
- データ移行先パソコンの苦情相談エントリー機能を起動している場合、終了させてください。
- データ移行先パソコンでリムーバブル媒体(MO等)をセットし、エクスプローラを起動します。

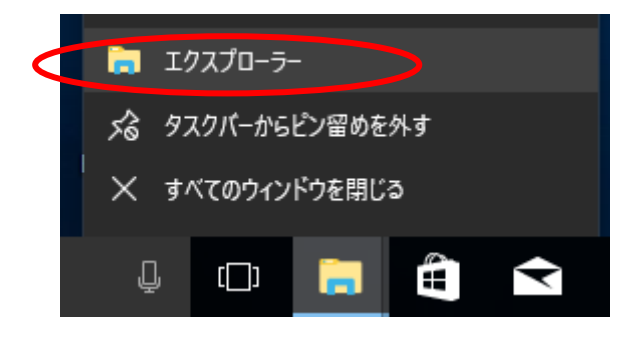

- ③ リムーバブル媒体(MO等)から退避した「NCA01」フォルダを選択し、マウスの右ク リックで「コピー」を選択します。
- ④ データ移行先パソコンの苦情相談エントリー機能をインストールしたドライブ。(規定 値は「C」ドライブ)を選択し、マウスの右クリックで「貼り付け」を選択します(上 述③でコピーしたフォルダが格納されます)

| 📙   🛃 🗖 🖛   NCA01                             |                                      |         |          |                          |             |                        |                   | _                                        | D X                                                                                                    |
|-----------------------------------------------|--------------------------------------|---------|----------|--------------------------|-------------|------------------------|-------------------|------------------------------------------|----------------------------------------------------------------------------------------------------|
| ファイル ホーム 共有                                   | 表示                                   |         |          |                          |             |                        |                   |                                          | ^ <b>?</b>                                                                                                    |
| オ 「「」」に一 貼り付け<br>スにビン留め                       | ( 切り取り<br>■ パスのコピー<br>] ショートカットの貼り付け | 移動先 コピー | ♪<br>先 削 | く<br>全<br>第<br>名前の<br>変更 | 新しい<br>オルダー | ¶-<br>1.<br>1.         |                   | 聞く → <b>日</b> すべ<br>扁集 日日 選択<br>履歴 日日 選択 | て選択<br>解除<br>の切り替え                                                                                                    |
| クリッフホート                                       | r                                    |         | 整理       |                          | 新活          | 見                      | 開く                | 1â                                       | 11日 日本 11日 日本 11日 11日 |
| $\leftarrow \rightarrow \checkmark \uparrow $ | Windows (C:) > NCA0                  | 1       |          |                          |             | ~                      | o NCAG            | 01の検索                                    | <i>م</i>                                                                                                    |
| > 📑 ビデオ 🔷 🕸                                   | 名前                                   |         |          | 更新日時                     |             | 種類                     |                   | サイズ                                      | ^                                                                                                    |
| > ♪ ミュージック > ■ Windows (C)                    | Csv                                  |         |          | 2019/07/03               | 16:58       | ファイル フ:<br>ファイル フ:     | オルダー<br>+ II ダー   |                                          |                                                                                                    |
| > Densc 折りたたみ                                 | (A)                                  |         | 1        | 2019/07/03               | 16:58       | ファイルフ                  | ォルダー              |                                          |                                                                                                    |
| > Intel  BitLocker                            | を有効にする(B)                            |         |          | 2019/07/03               | 16:58       | ファイルフ                  | ォルダー              |                                          |                                                                                                    |
| KAA0 😯 Windows                                | Defender でスキャンする                     |         |          | 2003/03/19               | 18:49       | アプリケージ                 | ション拡張             | 108 KB                                   |                                                                                                    |
| > NAA0 新しいウイン                                 | ッドウで聞く(F)                            |         |          | 2004/05/04               | 2:53        | アプリケージ                 | ション拡張             | 1,607 KB                                 |                                                                                                    |
| ✓ NCA0 クイックアク                                 | クセスにピン留め                             |         | .dll     | 2013/11/27               | 12:00       | アプリケーシ                 | ション拡張             | 1,032 KB                                 |                                                                                                    |
| > Csv 共有(H)                                   |                                      | >       | .dll     | 2019/05/14               | 8:50        | アプリケーションプリケーションプリケーション | ション拡張             | 1,040 KB                                 |                                                                                                    |
|                                               | ·ジョンの復元(V)                           |         |          | 2015/11/27               | 8:50        | アプリケード                 | ションが起             | 2,709 KB<br>3.084 KB                     |                                                                                                    |
| > List スタートにピ                                 | ン留めする(P)                             |         |          | 2008/01/21               | 20:34       | アプリケージ                 | ション拡張             | 64 KB                                    |                                                                                                    |
| > Syste 77-77h(                               | (A)                                  |         |          | 2004/09/29               | 2:20        | アプリケー                  | ション拡張             | 1,036 KB                                 |                                                                                                    |
| NKAO JĽ-(C)                                   |                                      |         |          | 2005/01/07               | 8:37        | アプリケー                  | ション拡張             | 48 KB                                    |                                                                                                    |
| > PAO 貼り付け(P)                                 | ")                                   | >       |          | 2006/08/26               | 6:47        | アプリケーシ                 | ション拡張             | 1,029 KB                                 |                                                                                                    |
| > NSA0 名前の変更                                  | <b></b> ≢(M)                         |         |          | 2017/08/28               | 10:28       | アプリケーシ                 | ション拡張             | 54 KB                                    |                                                                                                    |
|                                               | (2)                                  |         |          | 2017/08/28               | 10:28       | アプリケーションプリケーションプロケーション | ション拡張<br>ン=ンttrag | 4,881 KB                                 |                                                                                                    |
| 新7元11F720(                                    | [^]                                  | /       |          | 2004/09/29               | 2:23        | アノリクーン                 | ノヨノ仏張             | 340 KB                                   | ¥                                                                                                    |
| 26 個の項目 プロパティ(F                               | R)                                   |         |          |                          |             |                        |                   |                                          |                                                                                                    |

⑤ 以下の手順でフォルダの上書きコピーを行います。

#### <Windows 10 の場合>

以下の画面が表示されるので「ファイルを置き換える(<u>R</u>)」をクリックします。

| ■ ファイルの置換またはスキップ ー                                        | × |
|-----------------------------------------------------------|---|
| 10 個の項目をコピー中: から の から から から から から から から から から から から から から |   |
| 宛先には同じ名前のノア1ルか                                            |   |
| ✓ ファイルを置き換える( <u>R</u> )                                  |   |
| ファイルは置き換えずスキップする(S)                                       |   |
| 🗓 ファイルごとに決定する( <u>L</u> )                                 |   |
|                                                           |   |
| ◇ 詳細情報                                                    |   |

⑥ データ移行先パソコンで苦情相談エントリー機能を起動します。

⑦ 表示されるユーザ情報がデータ移行元パソコンと同じであることを確認し、ログオンしてください。

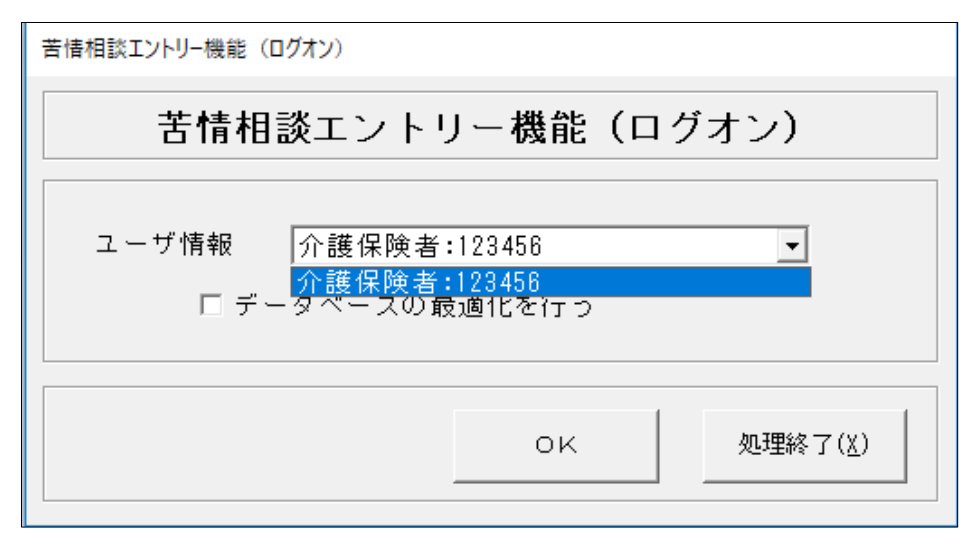

⑧ メイン画面の [入力データ] ボックス、[作成済データ] ボックスに移行前のデータが 格納されていることを確認してください。

| 🗳 苦情相談エントリー機能                                                                         |                                                                   |                                     |                            | - 0              |
|---------------------------------------------------------------------------------------|-------------------------------------------------------------------|-------------------------------------|----------------------------|------------------|
| ファイル(F) オプション(O) ヘルプ(H)                                                               |                                                                   |                                     |                            |                  |
| 新規データ作成 データ修正 <b>データ引用</b>                                                            | 帳票印刷 ファイル作成                                                       | データ削除                               |                            |                  |
| - 約 介護保険者:123456                                                                      | 作成日時                                                              | 処理対象年月                              | 件名                         | 事業所名称            |
| 日 118827)1681.59 - 小日 11 - 12 書<br>→ 入ナロータ<br>日 一 1 伊成済データ<br>→ ☆ 2019/07/03 18:48:57 | 2019/06/20 15:46:10<br>2019/06/20 15:53:48<br>2019/06/20 16:10:02 | 平成 31年02月<br>平成 31年02月<br>平成 31年02月 | ×××経由<br>×××経由<br>12345678 | 12345678         |
|                                                                                       |                                                                   |                                     |                            |                  |
|                                                                                       |                                                                   |                                     |                            |                  |
|                                                                                       |                                                                   |                                     |                            |                  |
|                                                                                       |                                                                   |                                     |                            |                  |
|                                                                                       |                                                                   |                                     |                            |                  |
|                                                                                       | <                                                                 |                                     |                            |                  |
|                                                                                       |                                                                   |                                     |                            | 2019/07/03 18:49 |

⑨ 以上で苦情相談エントリー機能のデータ移行は完了です。